## EXCAVATOR TICKET MANAGEMENT

When you file a locate request online, **ITIC**® sends you an email confirmation. A TicketLink will appear on the email, which will connect you to important information about your locate request.

AT A

Clicking the link will connect you to Excavator Ticket Management (ETM), an online archive of your tickets. ETM allows you to do several things:

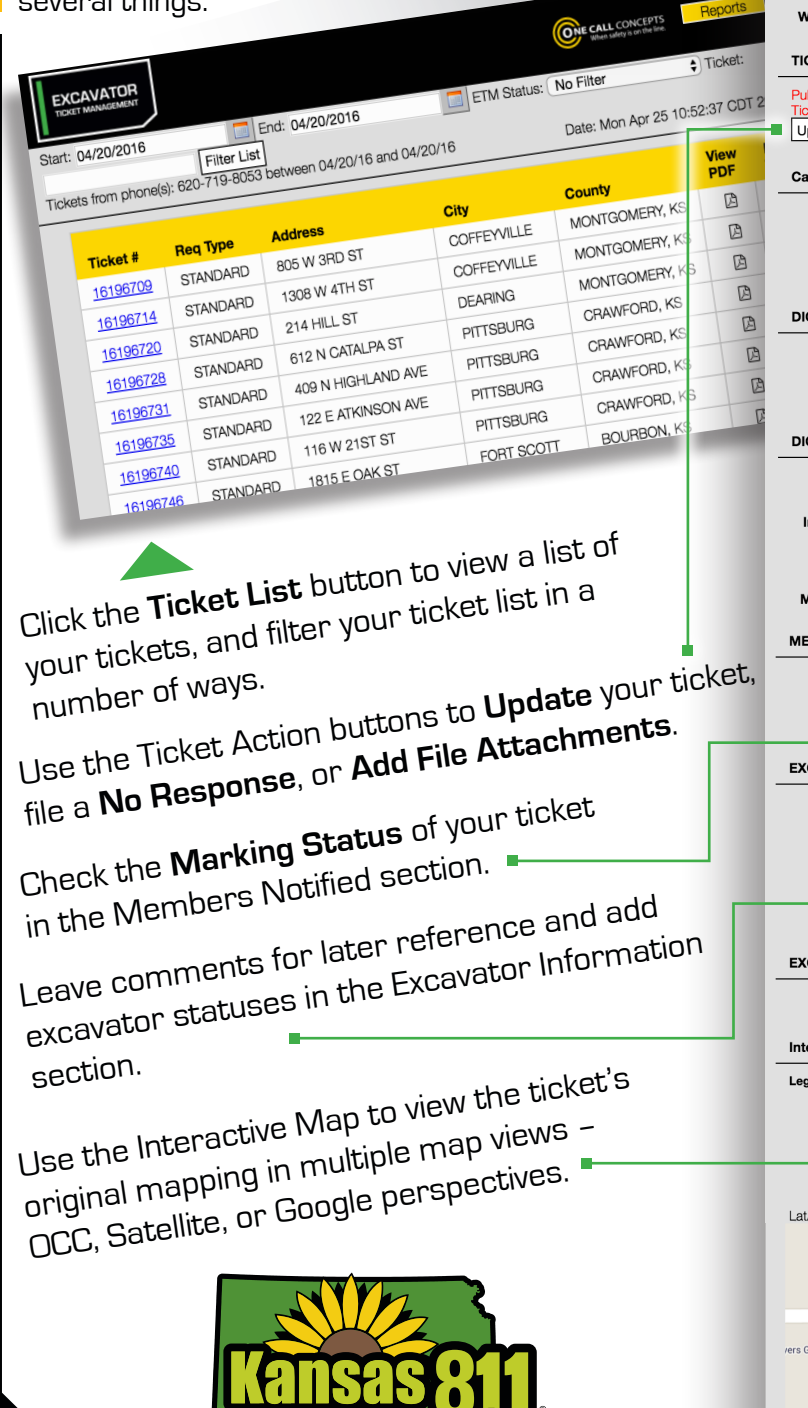

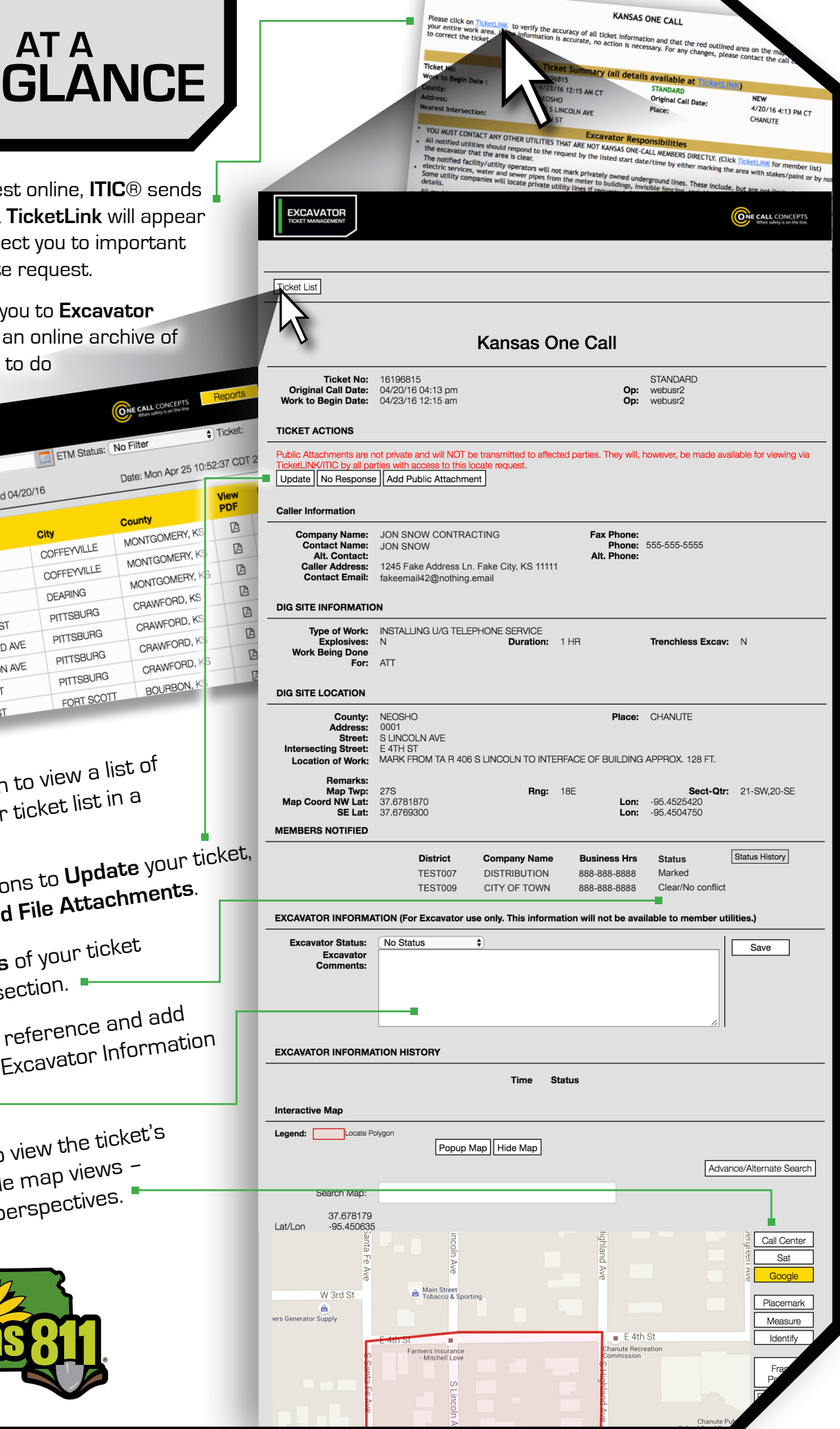